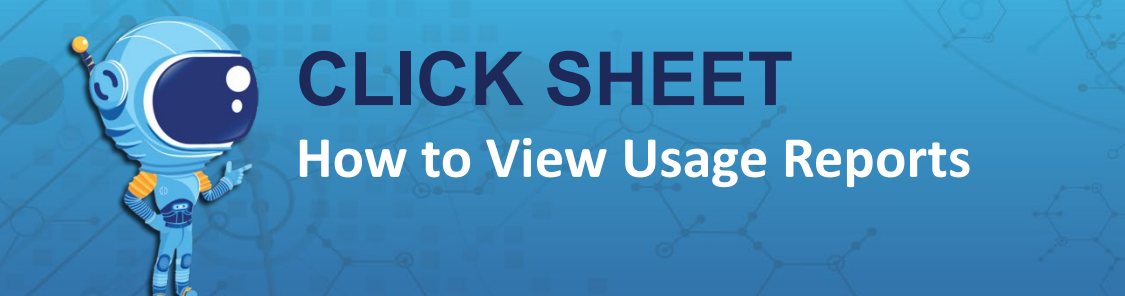

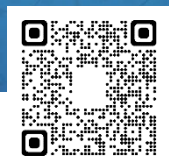

- 1. Under My Classes, click on the class period you want to view.
- 2. Under Class, click Reports.
- 3. Click **Usage** to view the report.
- 4. The Usage Report can be filtered by month, course, or grade and it can be filtered by a specific date range.

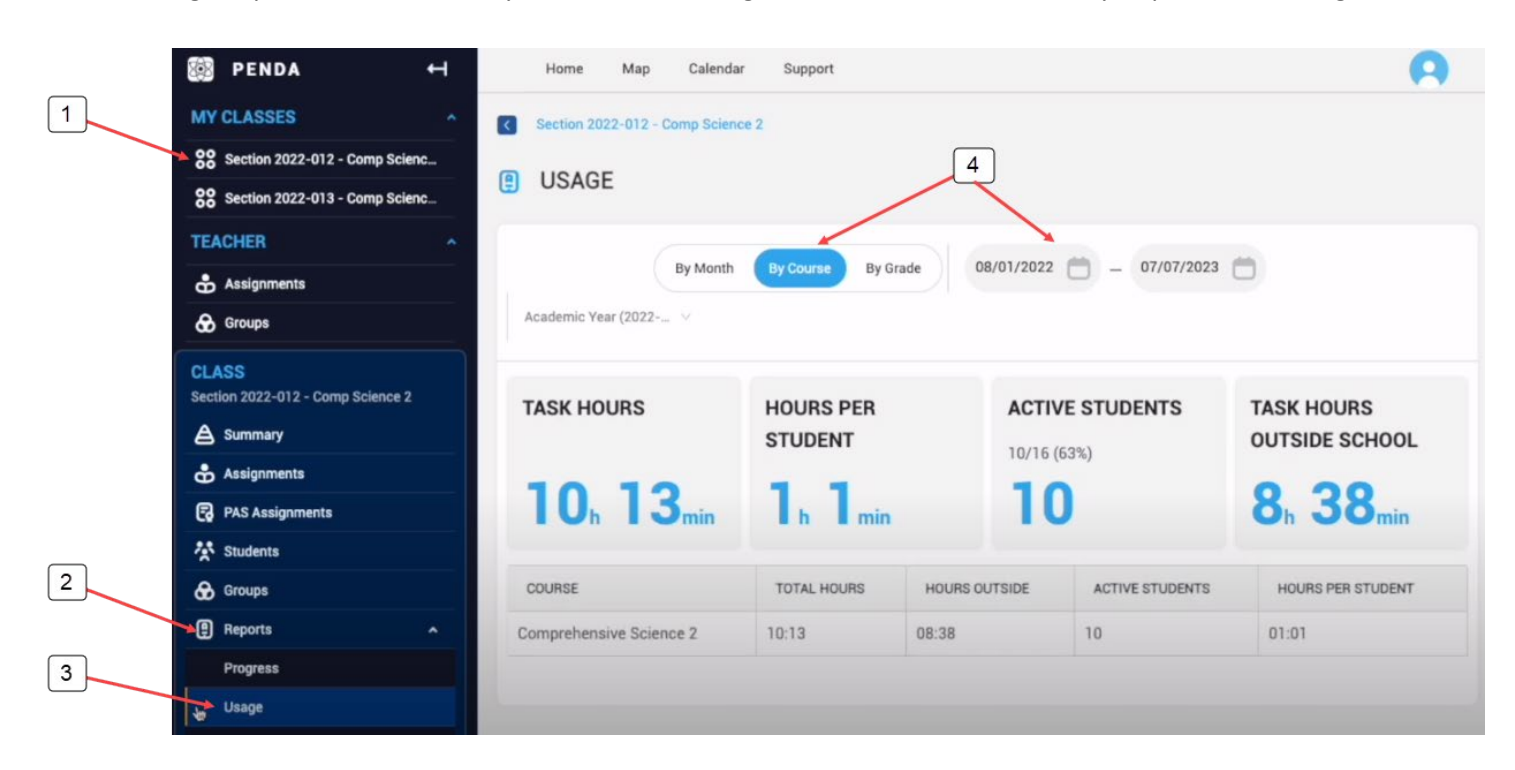

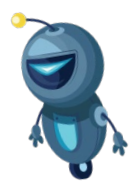